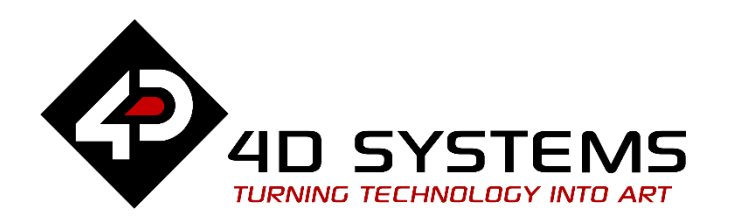

# **Visi-Genie Magic: Analog Input**

DOCUMENT DATE: 17<sup>th</sup> March 2020 DOCUMENT REVISION: 1.0

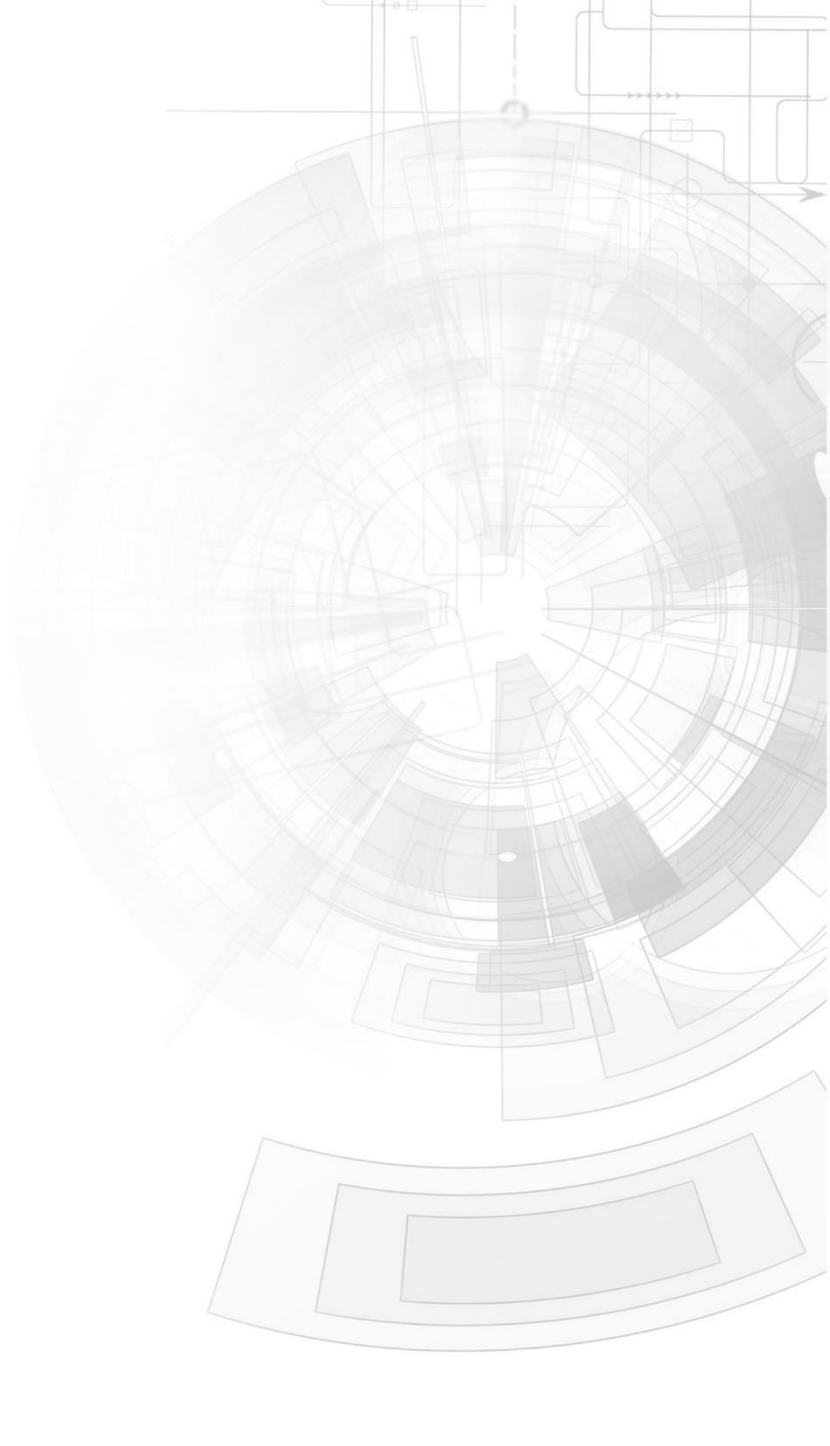

WWW.4DSYSTEMS.COM.AU

### Description

This application note demonstrates how to use Analog input of the 4D Display.

Before getting started, the following are required:

#### Hardware

- Two of Any <u>4D Systems display module</u> powered by any of the following processors:
  - o DIABLO16
  - o PICASO
  - o PIXXI-28/44
- One Programming Adaptor for target display module
- 50k ohm Potentiometer
- 22k ohm, 1/4w resistor

#### Software

- Workshop4
- This requires the **PRO** version of Workshop4

This application note comes with one (1) Visi Genie projects:

• Visi-Genie-Analog-Input.4DGenie

**Note:** Using a non-4D programming interface could damage the processor and void the warranty.

### Content

| Description2                                        |
|-----------------------------------------------------|
| Content2                                            |
| Application Overview3                               |
| Setup Procedure3                                    |
| Create a New Project3                               |
| Design the Project3                                 |
| Add Angular Meter3                                  |
| Add Led Digits4                                     |
| Add Label5                                          |
| Add Magic Code5                                     |
| Hardware Connection8                                |
| Run the Program8                                    |
| Proprietary Information9                            |
| Disclaimer of Warranties & Limitation of Liability9 |

# Application Overview

Reads the Output Voltage from the Potentiometer and display it using Angular Meter gauge and LED digits, measures up to 5V only.

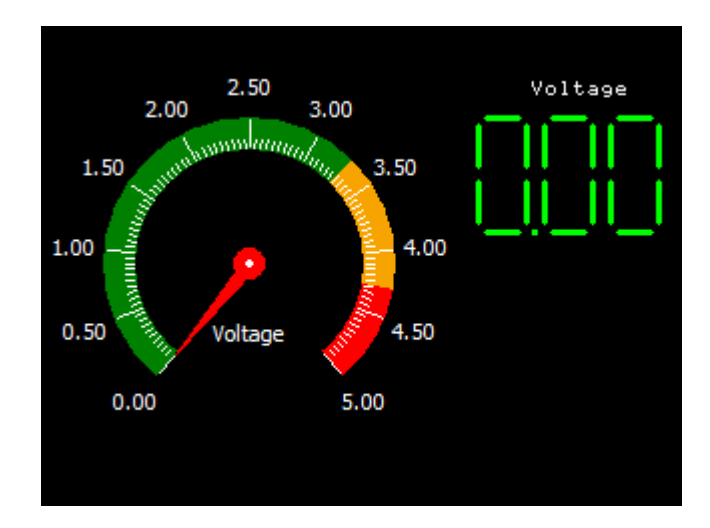

### Setup Procedure

For instructions on how to launch Workshop4, how to open a ViSi-Genie project, and how to change the target display, kindly refer to the section "**Setup Procedure**" of the application note:

- <u>ViSi Genie Getting Started First Project for Picaso Displays</u>
- <u>ViSi Genie Getting Started First Project for Diablo16 Displays</u>
- <u>ViSi-Genie Getting Started First Project for Pixxi</u>

# Create a New Project

For instructions on how to create a new **Visi Genie** project, please refer to:

- ViSi Genie Getting Started First Project for Picaso Displays
- <u>ViSi Genie Getting Started First Project for Diablo16 Displays</u>
- <u>ViSi-Genie Getting Started First Project for Pixxi</u>

## Design the Project

#### **Add Angular Meter**

Go to Gauges tab and add one Angular Meter gauge.

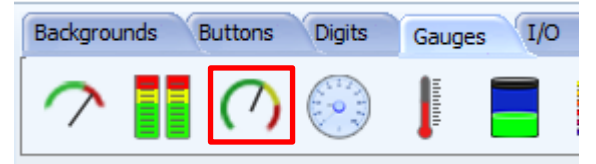

#### Go to angularmeter0 Properties.

| Object Angularmeter0 |    |               |  |  |
|----------------------|----|---------------|--|--|
| Properties Events    |    |               |  |  |
| Property             |    | Value         |  |  |
| Name                 |    | Angularmeter0 |  |  |
| Alias                |    | Angularmeter0 |  |  |
| Angle                |    | 40            |  |  |
| AngleOffse           | et | 280           |  |  |
| Caption              |    | Voltage       |  |  |

#### Set Max value to 5 and Min value to 0.

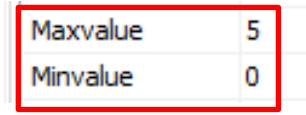

#### Set ColorZone Colours.

| ColorZone1 | dGreen |
|------------|--------|
| ColorZone2 | ORANGE |
| ColorZone3 | clRed  |

#### Set Percent1 to 66 and Percent2 to 20.

| Percent1 | 66 |
|----------|----|
| Percent2 | 20 |

#### Angular Meter Gauge Image.

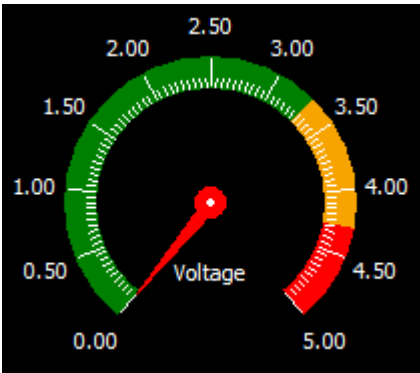

#### Set Ticks to 100 and Ticks enlarge to 10.

|      | Ticks        | 100 |      |
|------|--------------|-----|------|
|      | TicksColor   | dWh | nite |
|      | TicksEnlarge | 10  |      |
| - 16 |              |     |      |

#### **Add Led Digits**

#### Go to Digits tab and Add one LED digits.

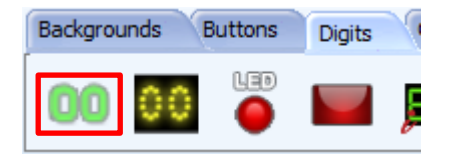

#### Go to the Leddigits0 properties then set Decimals to 2 and Digits to 3.

| Object   | Lec | ldigits0 | )       |         |
|----------|-----|----------|---------|---------|
| Properti | ies | Event    | s       |         |
| Propert  | y   |          | Valu    | ie      |
| Name     |     | Ledo     | digits0 |         |
| Alias    |     |          | Ledo    | digits0 |
| Color    |     |          | E       | LACK    |
| Decima   | s   |          | 2       |         |
| Digits   |     |          | 3       |         |

#### Open the Palette then Set Low Colour to BLACK.

Palette

| High | dLime |  |
|------|-------|--|
| Low  | BLACK |  |

#### APPLICATION NOTES

#### LED digits image.

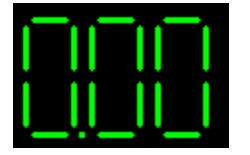

#### Add Label

Go to Labels Tab and add one label.

| Backgrounds | Buttons                                                                                                    | Digits | Gauges | I/O | Inputs | Labels |
|-------------|----------------------------------------------------------------------------------------------------|--------|--------|-----|--------|--------|
| next 🔨      | <ul> <li>New deal is 8<br/>deal 12 lines, of<br/>alart of 1 case to<br/>1 case address,</li> <li>entings (</li> </ul> |        |        |     |        |        |

#### Go to LabelO Properties and set Caption Value to Voltage.

| Form Form0       | Form0   |  |  |
|------------------|---------|--|--|
| Object Label0    |         |  |  |
| Properties Event | ts      |  |  |
| Property         | Value   |  |  |
| Name             | Label0  |  |  |
| Alias            | Label0  |  |  |
| 1 4DGLFont       |         |  |  |
| BGcolor          | BLACK   |  |  |
| Caption          | Voltage |  |  |

Position the label above the LED digits.

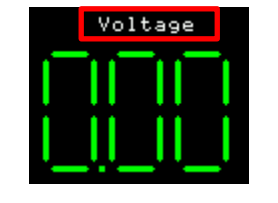

# Add Magic Code

Go to Magic tab, click Magic Code two times to create two Magic Codes.

| Backgrounds | Buttons          | Digits  | Gauges   | I/O                 | Inputs | Labels | Magic | F |
|-------------|------------------|---------|----------|---------------------|--------|--------|-------|---|
| Event Touch | <b>⊷</b><br>Move | Release | KbClr Co | <b>/&gt;</b><br>xde | BJ     |        |       |   |

Go to Object Inspector to check the added Magic Codes which are MagicCode0 and MagicCode1.

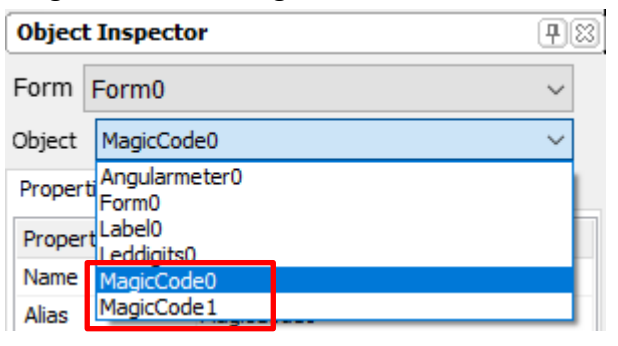

Go to MagicCode0 properties and Set InsertPoint to PreGenieInit.

| Form   | Form0        |              |              |  |  |
|--------|--------------|--------------|--------------|--|--|
| Object | t MagicCode0 |              |              |  |  |
| Proper | ties         | Event        | ts           |  |  |
| Proper | rty          |              | Value        |  |  |
| Name   |              |              | MagicCode0   |  |  |
| Alias  |              |              | MagicCode0   |  |  |
| Code   |              | MagicCode0.i | nc           |  |  |
| Insert | Point        |              | PreGenieInit |  |  |

#### To open the code for the MagicCode0 click the MagicCode0.inc.

| Form Form0        |                |  |  |  |  |
|-------------------|----------------|--|--|--|--|
| Object MagicCode0 |                |  |  |  |  |
| Properties Events |                |  |  |  |  |
| Property          | Value          |  |  |  |  |
| Name              | MagicCode0     |  |  |  |  |
| Alias             | MagicCode0     |  |  |  |  |
| Code              | MagicCode0.inc |  |  |  |  |
| InsertPoint       | PreGenieInit   |  |  |  |  |
|                   |                |  |  |  |  |

The variable pot\_val is use to store the analog input value, set PA3 as the analog Input then start the count down timer from 50 ms using TIMER5. MagicCode0.inc

| 1  | <pre>var pot_val;//variable for</pre> |
|----|---------------------------------------|
| 2  | <pre>pin_Set(PIN_ANAVG,PA3);//</pre>  |
| ∳3 | <pre>sys_SetTimer(TIMER5, 50);/</pre> |

| Form Form0 ~        |                 |  |  |  |  |
|---------------------|-----------------|--|--|--|--|
| Object MagicCode1 ~ |                 |  |  |  |  |
| Properties Events   |                 |  |  |  |  |
| Property            | Value           |  |  |  |  |
| Name                | MagicCode 1     |  |  |  |  |
| Alias               | MagicCode 1     |  |  |  |  |
| Code                | MagicCode 1.inc |  |  |  |  |
| InsertPoint         | MainLoop        |  |  |  |  |

#### To open the code for the MagicCode1 click the MagicCode1.inc.

| Form              | For | Form0 ~     |                 |  |  |  |
|-------------------|-----|-------------|-----------------|--|--|--|
| Object            | Ma  | MagicCode 1 |                 |  |  |  |
| Properties Events |     |             | ts              |  |  |  |
| Property          |     |             | Value           |  |  |  |
| Name              |     |             | MagicCode 1     |  |  |  |
| Alias             |     |             | MagicCode 1     |  |  |  |
| Code              |     |             | MagicCode 1.inc |  |  |  |
| InsertPoint       |     |             | MainLoop        |  |  |  |

Go to MagicCode1 properties and Set InsertPoint to MainLoop

#### APPLICATION NOTES

Inside the MainLoop Function. If TIMER5 reaches 0 then start reading analog input PA3, the analog reading is divided by 8 because  $4095/(5*100 \text{ ticks/V}) = 8.19 \approx 8.19 \approx 8.19 \approx 11$  is the remainder of 4905/8 - 4905/8.19 = 11. Then input the readings to the angular meter and LED digits using the function WriteObject(object name, index, value). Then start the countdown timer again from 50 ms.

MagicCode 1.inc

| 1          | <pre>if(! sys_GetTimer(TIMER5))//reads alaog in</pre> |
|------------|-------------------------------------------------------|
| 2          | <pre>pot_val:=pin_Read(PA3);//read analog i</pre>     |
| 3          | <pre>pot_val:=(pot_val/8);// 4095/5=819, 81</pre>     |
| 4          | <pre>if(pot_val&gt;=11)</pre>                         |
| 5          | <pre>pot_val:=pot_val - 11;//subtract t</pre>         |
| 6          | endif                                                 |
| 7          | <pre>WriteObject(tAngularmeter,0,pot_val);/</pre>     |
| 8          | <pre>WriteObject(tLeddigits,0,pot_val); //i</pre>     |
| 9          | <pre>sys_SetTimer(TIMER5, 50);//start count</pre>     |
| <b>4</b> 0 | endif                                                 |

R1 derivation.

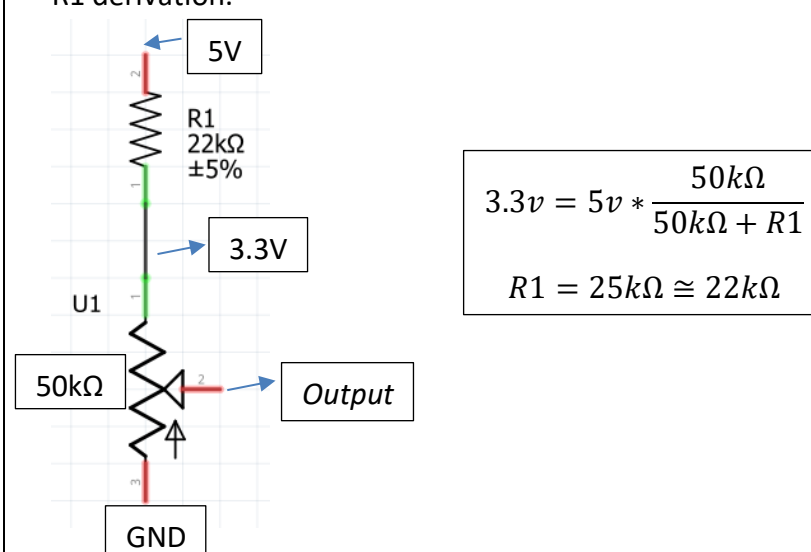

# Hardware Connection

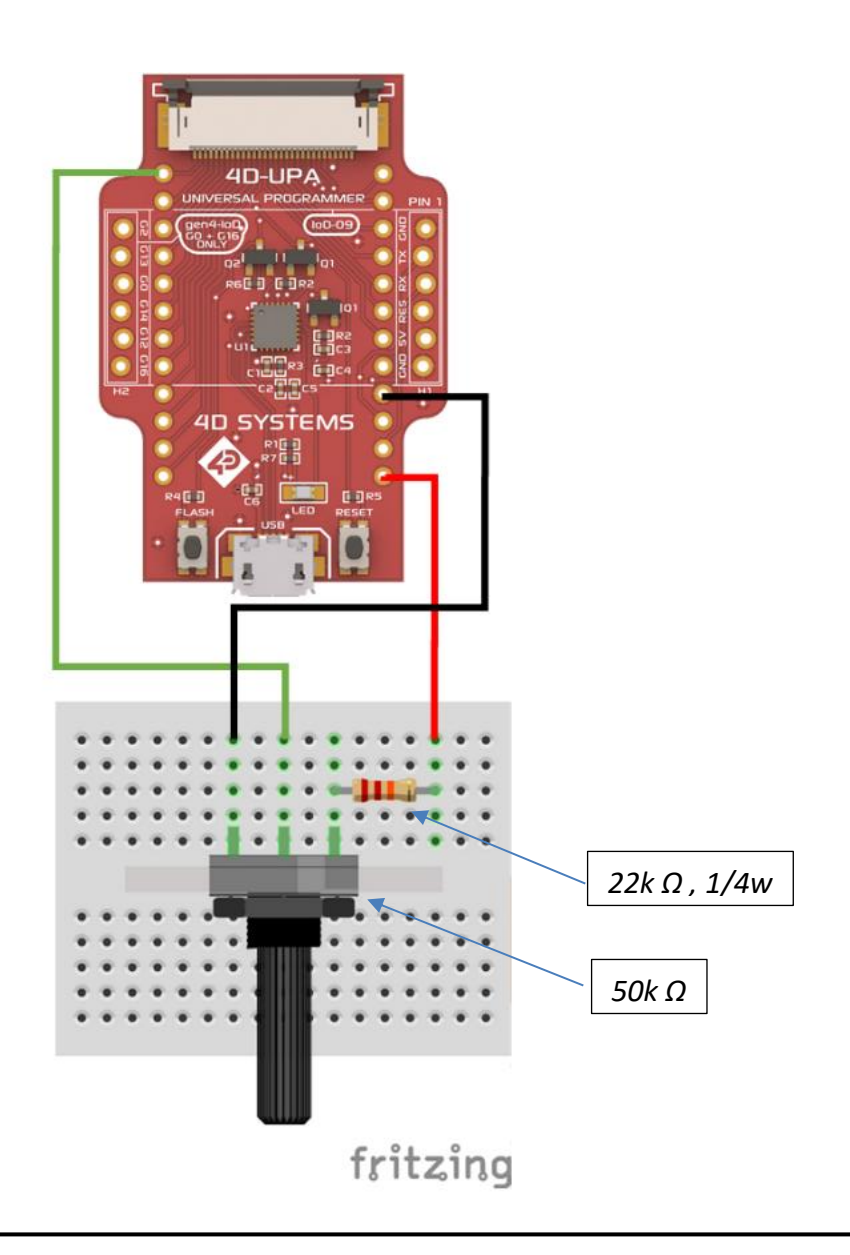

# Run the Program

For instructions on how to save a **Visi-Genie** project, how to connect the target display to the PC, how to select the program destination, and how to compile and download a program, please refer to the section "**Run the Program**" of any of the following application notes:

- <u>ViSi Genie Getting Started First Project for Picaso Displays</u>
- <u>ViSi Genie Getting Started First Project for Diablo16 Displays</u>
- <u>ViSi-Genie Getting Started First Project for Pixxi</u>

## **Proprietary Information**

The information contained in this document is the property of 4D Systems Pty. Ltd. and may be the subject of patents pending or granted, and must not be copied or disclosed without prior written permission.

4D Systems endeavours to ensure that the information in this document is correct and fairly stated but does not accept liability for any error or omission. The development of 4D Systems products and services is continuous and published information may not be up to date. It is important to check the current position with 4D Systems.

All trademarks belong to their respective owners and are recognised and acknowledged.

### Disclaimer of Warranties & Limitation of Liability

4D Systems makes no warranty, either expresses or implied with respect to any product, and specifically disclaims all other warranties, including, without limitation, warranties for merchantability, non-infringement and fitness for any particular purpose.

Information contained in this publication regarding device applications and the like is provided only for your convenience and may be superseded by updates. It is your responsibility to ensure that your application meets with your specifications.

In no event shall 4D Systems be liable to the buyer or to any third party for any indirect, incidental, special, consequential, punitive or exemplary damages (including without limitation lost profits, lost savings, or loss of business opportunity) arising out of or relating to any product or service provided or to be provided by 4D Systems, or the use or inability to use the same, even if 4D Systems has been advised of the possibility of such damages.

4D Systems products are not fault tolerant nor designed, manufactured or intended for use or resale as on line control equipment in hazardous environments requiring fail – safe performance, such as in the operation of nuclear facilities, aircraft navigation or communication systems, air traffic control, direct life support machines or weapons systems in which the failure of the product could lead directly to death, personal injury or severe physical or environmental damage ('High Risk Activities'). 4D Systems and its suppliers specifically disclaim any expressed or implied warranty of fitness for High Risk Activities.

Use of 4D Systems' products and devices in 'High Risk Activities' and in any other application is entirely at the buyer's risk, and the buyer agrees to defend, indemnify and hold harmless 4D Systems from any and all damages, claims, suits, or expenses resulting from such use. No licenses are conveyed, implicitly or otherwise, under any 4D Systems intellectual property rights.